## MANUAL D'INSTRUCCIONS PER ACCEDIR A L'OFERTA FORMATIVA D'AQUESTA PLATAFORMA

1.- Accedir al vostre compte mitjançant l'enllaç que trobareu a dalt a la part dreta. **No heu entrat (Inicia la sessió)** 

| FORMACIÓ ADVOCACIA CATALANA                                                                                   |                                         | No heu entrat (Inicia la sessió)                                                                                                    |
|----------------------------------------------------------------------------------------------------|-----------------------------------------|----------------------------------------------------------------------------------------------------|
| La formació que necessites més a                                                                              | a prop, sense desplaçaments ni horaris. |                                                                                                    |
| Buscar cursos i jornades:<br>Ir<br>NAVEGACIÓ<br>Inici<br>Què fem?<br>CURS SEMI-PRESENCIAL<br>CORRE EL TRINVAL |                                         | Conferència novetats introduïdes per la<br>llei 39/2015 d'1 d'octubre. Llei del<br>procediment administratiu comú de les<br>Administracions Públiques i llei<br>40/2015, d'1 d'octubre. Llei de règim<br>jurídic del sector públic.<br>La Comissió de Formació de l'Il·lustre Col·legi<br>d'Advocats de Vic, organitza aquesta conferència |

2.- Si ja esteu registrats/des inicieu la sessió amb el vostre nom d'usuari i contrasenya (*Inicia la sessió*). Si accediu per primera vegada, creeu nou compte d'usuari (*És la primera vegada que veniu aquí?*).

| FORMACIÓ ADVOCACIA CATALANA                                                       | No heu entrat                                                                     |
|-----------------------------------------------------------------------------------|-----------------------------------------------------------------------------------|
|                                                                                   |                                                                                   |
| Inici 🕨 Inicia sessió en aquest lloc                                              |                                                                                   |
| La formació que necessites més a prop, sense des                                  | plaçaments ni horaris.                                                            |
| Inicia la sessió                                                                  | És la primera vegada que veniu aquí?                                              |
| Nom d'usuari                                                                      | Per tenir accés complet a aquest lloc, cal que us creeu abans un compte d'usuari. |
| Contrasenya                                                                       | Crea un compte d'usuari nou                                                       |
| Recorda el nom d'usuari     Inicia la sessió                                      |                                                                                   |
| Heu oblidat el nom d'usuari o la contrasenya?                                     |                                                                                   |
| Les galetes han d'estar habilitades en el vostre navegador 🕐                      |                                                                                   |
| Alguns cursos poden permetre l'accés de visitants<br>Inicia sessió com a visitant |                                                                                   |

3.- Si NO esteu registrats/des, ompliu tots els camps obligatoris. En el camp **Dades Col legials**, si no sou advocats/des o no esteu col legiats/des heu de triar l'opció:

| ⊂ognoms•<br>Població<br>País                | MANRESA<br>MATARO<br>REUS<br>SABADELL<br>SAN FELIU DE LL.<br>TARRAGONA<br>TERRASSA |         |
|---------------------------------------------|------------------------------------------------------------------------------------|---------|
| <ul> <li>Dades col·legials</li> </ul>       | TORTOSA                                                                            |         |
| Col·legi d'Advocats de*<br>Col·legiat núm.* | VIC<br>UN ALTRE<br>CAP (Poseu Col·legiat núm:0000)<br>Tria                         |         |
|                                             | Crea el meu compte Cancel·la                                                       |         |
|                                             | Aquest formulari conté els camps obligat                                           | oris •. |

## I en el camp Col legiat número, introduir quatre zeros (0000)

4.- Rebreu un correu electrònic informant del vostre registre

5.- Si ja teniu compte en la nostra Plataforma però heu oblidat el Nom d'usuari i/o Contrasenya, heu de clicar **Heu oblidat el nom d'usuari o la contrasenya?** 

| Inici 🕨 Inicia la sessió 🕨 Heu oblidat                                 | la contrasenya                                                                                                    |  |  |  |
|------------------------------------------------------------------------|----------------------------------------------------------------------------------------------------|--|--|--|
| La formació que necessites més a prop, sense desplaçaments ni horaris. |                                                                                                    |  |  |  |
|                                                                        | Per reiniciar la vostra contrasenya, envieu el vostre nom d'usuari o el vostre correu<br>electrònic a sota. Si el podem trobar a la base de dades, us enviarem un correu amb<br>instruccions per tornar a entrar. |  |  |  |
| Cerca per nom d'usuari                                                 |                                                                                                    |  |  |  |
| Nom d'usuari                                                           | Cerca                                                                                                    |  |  |  |
| Cerca per correu electrònic                                            |                                                                                                    |  |  |  |
| Adreça electrònica                                                     |                                                                                                    |  |  |  |
|                                                                        | Cerca                                                                                                    |  |  |  |

En l'apartat **Cerca per correu electrònic**, heu d'indicar l'adreça electrònica que vau facilitar quan us vau registrar per primera vegada. Posteriorment rebreu un correu informant de les passes a seguir

6.- Una vegada heu accedit a la Plataforma Formativa d'aquest Consell heu de buscar la sessió formativa que us interessi i accedir-hi

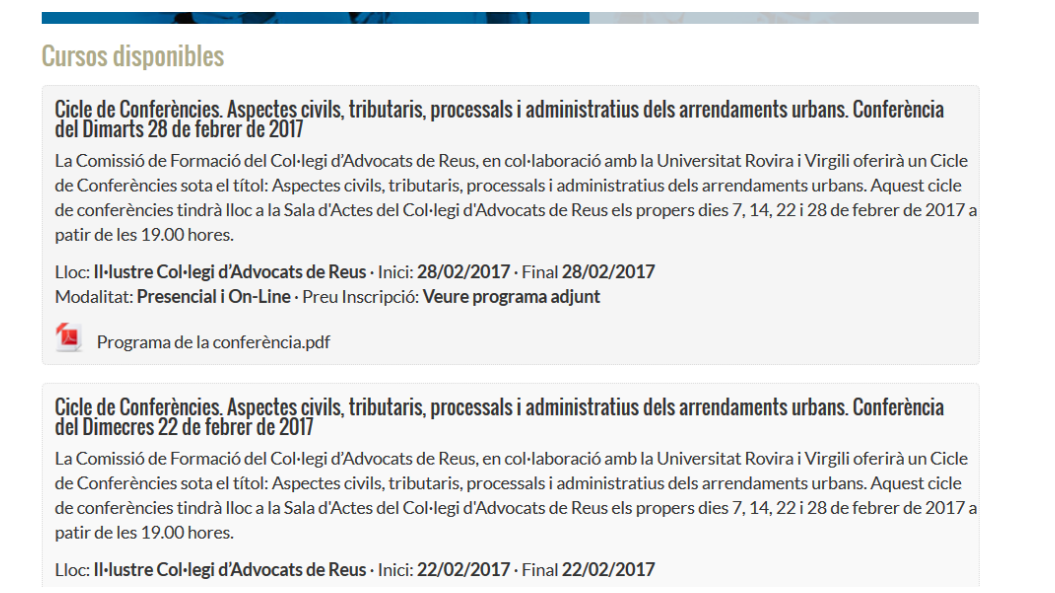

Rebreu un correu des d'aquesta Plataforma informant-vos de la vostra inscripció. Ens posarem en contacte amb el vostre Col·legi d'Advocats (si esteu col·legiats/des) per a que ens confirmin la vostra sol·licitud. En el cas de realitzar el pagament directament a través d'aquest Consell heu d'enviar el comprovant de la transferència a <u>formacio@cicac.cat</u>.

Recomanem que en el cas de no rebre correus electrònics reviseu les vostres carpetes d'SPAM i/o correu brossa. Si teniu qualsevol altra incidència no dubteu en posar-vos en contacte amb nosaltres al 934 876 122.